# Configurer mon certificat sur les routeurs VPN RV320 et RV325

# Objectif

Les certificats sont utilisés pour vérifier l'identité d'une personne ou d'un périphérique, authentifier un service ou chiffrer des fichiers. Sur le routeur RV320, vous pouvez ajouter un maximum de 50 certificats en signant automatiquement ou avec une autorisation de tiers. Vous pouvez exporter un certificat pour un client ou un administrateur et l'enregistrer sur un PC ou un périphérique USB, puis l'importer.

L'objectif de ce document est de vous montrer comment sélectionner un certificat principal, exporter un certificat et importer un certificat sur les routeurs VPN de la gamme RV32x.

## Périphériques pertinents

Routeur VPN double WAN · RV320 Routeur VPN double WAN Gigabit · RV325

## Version du logiciel

•v 1.1.0.09

## Mon certificat

Étape 1. Connectez-vous à l'utilitaire de configuration Web et choisissez **Gestion des** certificats > Mon certificat. La page *Mon certificat* s'ouvre :

| My Ce  | My Certificate                           |                                  |                                      |         |          |  |  |
|--------|------------------------------------------|----------------------------------|--------------------------------------|---------|----------|--|--|
| My Cer | tificate Table                           |                                  |                                      |         |          |  |  |
| Used   | Туре                                     | Subject                          | Duration                             | Details | Export   |  |  |
| ۰      | Self-Signed                              | CN=6c:20:56:c6:16:52<br>OU=RV320 | From: 2013-Apr-08<br>To: 2023-Apr-06 |         | <u> </u> |  |  |
| 0      | Certificate Signing Request              | CN=com<br>OU=so                  |                                      | 10      | CSR      |  |  |
| 0      | Self-Signed                              | CN=jwdnkf<br>OU=jdnd             | From: 2013-Apr-29<br>To: 2013-May-29 | To      | P 19 9   |  |  |
| Add    | Add Delete Select as Primary Certificate |                                  |                                      |         |          |  |  |

Il existe deux types de certificats :

·Auto-Signed : certificat SSL (Secure Socket Layer) signé par son propre créateur. Ce type est moins sécurisé car il ne peut pas être annulé si la clé privée est compromise par un pirate.

 ·demande de signature de certificat — Une infrastructure à clé publique (ICP) qui est envoyée à l'autorité de certification pour demander un certificat d'identité numérique. Il est plus sécurisé que autosigné puisque la clé privée est gardée secrète. Étape 2. Cliquez sur la case d'option souhaitée dans la *table Mon certificat* pour choisir un certificat.

Étape 3. Cliquez sur **Sélectionner comme certificat principal** pour faire du certificat sélectionné le certificat principal.

Étape 4. (Facultatif) Pour afficher des informations détaillées sur le certificat, cliquez sur l'icône **Détails**.

| My Ce  | My Certificate                           |                                  |                                      |         |               |  |
|--------|------------------------------------------|----------------------------------|--------------------------------------|---------|---------------|--|
| My Cer | tificate Table                           |                                  |                                      |         |               |  |
| Used   | Туре                                     | Subject                          | Duration                             | Details | Export        |  |
| •      | Self-Signed                              | CN=6c:20:56:c6:16:52<br>OU=RV320 | From: 2013-Apr-08<br>To: 2023-Apr-06 |         | <u> </u>      |  |
| 0      | Certificate Signing Request              | CN=com<br>OU=so                  |                                      | 10      | CSR           |  |
| 0      | Self-Signed                              | CN=jwdnkf<br>OU=jdnd             | From: 2013-Apr-29<br>To: 2013-May-29 | i o     | <u>&gt; *</u> |  |
| Add    | Add Delete Select as Primary Certificate |                                  |                                      |         |               |  |

La fenêtre Détails du certificat s'ouvre :

| Certificate Details       |                                                                                               |
|---------------------------|-----------------------------------------------------------------------------------------------|
| Certificate Information   |                                                                                               |
| Version:                  | 3                                                                                             |
| Serial Number:            | D8 AF 62 26 26 36 5D D1                                                                       |
| Subject Information       |                                                                                               |
| Subject:                  | CN=6c:20:56:c6:16:52<br>OU=RV320<br>O=Cisco Systems, Inc.<br>L=Irvine<br>C=US<br>ST=Califomia |
| Public Key Algorithm:     | rsaEncryption -                                                                               |
| Subject Key Identifier:   | 2D E3 89 6D FC 43 76 2B AF 1D AC 2B F1 EB 11 D3 19 FE AD 63                                   |
| Issuer Information        |                                                                                               |
| Issuer:                   | CN=6c:20:56:c6:16:52<br>OU=RV320<br>O=Cisco Systems, Inc.<br>L=Irvine<br>C=US<br>ST=Califomia |
| Valid From:               | Apr 8 19:12:48 2013 GMT                                                                       |
| Valid Through:            | Apr 6 19:12:48 2023 GMT                                                                       |
| Signature Algorithm:      | sha1WithRSAEncryption                                                                         |
| Authority Key Identifier: | 2D E3 89 6D FC 43 76 2B AF 1D AC 2B F1 EB 11 D3 19 FE AD 63                                   |
| Fingerprint:              | 33 C4 E6 40 7D DD 1F 44 32 57 18 A9 AA D1 66 FB 5A B2 CD 36                                   |
| L                         | Close                                                                                         |

Étape 5. (Facultatif) Pour supprimer un certificat, cliquez sur la case d'option du certificat à supprimer, puis cliquez sur **Supprimer**.

Étape 6. Cliquez sur Save pour enregistrer les paramètres.

#### Exporter un certificat auto-signé

Étape 1. Cliquez sur le bouton d'icône souhaité dans la colonne *Exporter* pour exporter un certificat auto-signé.

| My Ce  | My Certificate              |                                  |                                      |         |          |  |  |
|--------|-----------------------------|----------------------------------|--------------------------------------|---------|----------|--|--|
| My Cer | tificate Table              |                                  |                                      |         |          |  |  |
| Used   | Туре                        | Subject                          | Duration                             | Details | Export   |  |  |
| •      | Self-Signed                 | CN=6c:20:56:c6:16:52<br>OU=RV320 | From: 2013-Apr-08<br>To: 2023-Apr-06 | Ea.     |          |  |  |
| 0      | Certificate Signing Request | CN=com<br>OU=so                  |                                      | P       | CSR      |  |  |
| 0      | Self-Signed                 | CN=jwdnkf<br>OU=jdnd             | From: 2013-Apr-29<br>To: 2013-May-29 | ing.    | <u> </u> |  |  |
| Add    | Delete Select as Prima      | ary Certificate                  |                                      |         |          |  |  |

Les boutons d'icône disponibles sont définis comme suit :

•Export Certificate for Client : exporte un certificat client utilisé pour connecter le client au réseau privé virtuel (VPN).

•Export Certificate for Administrator : exporte un certificat administrateur. Une clé privée est générée et une copie est conservée pour sauvegarde.

•Export Private Key : exporte une clé privée pour le logiciel client VPN, qui nécessite des informations d'identification distinctes pour une connexion VPN.

Étape 2. Cliquez sur Ouvrir pour afficher la clé.

Étape 3. Cliquez sur Enregistrer pour enregistrer la clé.

#### Exporter une demande de signature de certificat

Étape 1. Cliquez sur **CSR** (Export Certificate Signing Request).

| My Ce  | ertificate                  |                                  |                                      |         |                   |
|--------|-----------------------------|----------------------------------|--------------------------------------|---------|-------------------|
| My Cer | rtificate Table             |                                  |                                      |         |                   |
| Used   | Туре                        | Subject                          | Duration                             | Details | Export            |
| 0      | Self-Signed                 | CN=6c:20:56:c6:16:52<br>OU=RV320 | From: 2013-Apr-08<br>To: 2023-Apr-06 |         | <u>e</u> <u>e</u> |
| ۰      | Certificate Signing Request | CN=com<br>OU=so                  |                                      |         | CSR               |
| 0      | Self-Signed                 | CN=jwdnkf<br>OU=jdnd             | From: 2013-Apr-29<br>To: 2013-May-29 | 10      | <u>e e</u>        |
| Add    | Delete Import Signed C      | SR                               |                                      |         |                   |

Étape 2. Cliquez sur Ouvrir pour afficher.

Étape 3. Cliquez sur Save pour enregistrer la clé sur votre ordinateur ou USB.

#### Importer un certificat

Étape 1. Cliquez sur Ajouter pour importer un certificat.

| My ( | My Certificate               |                                  |                                      |         |          |  |  |
|------|------------------------------|----------------------------------|--------------------------------------|---------|----------|--|--|
| My C | ertificate Table             |                                  |                                      |         |          |  |  |
| Use  | d Type                       | Subject                          | Duration                             | Details | Export   |  |  |
| 0    | Self-Signed                  | CN=6c:20:56:c6:16:52<br>OU=RV320 | From: 2013-Apr-08<br>To: 2023-Apr-06 | 10      | <u> </u> |  |  |
| •    | Certificate Signing Request  | CN=com<br>OU=so                  |                                      |         | CSR      |  |  |
| 0    | Self-Signed                  | CN=jwdnkf<br>OU=jdnd             | From: 2013-Apr-29<br>To: 2013-May-29 | 10      | <b>N</b> |  |  |
| Add  | Add Delete Import Signed CSR |                                  |                                      |         |          |  |  |

La fenêtre suivante s'affiche :

| My Certificate                                                                         |              |
|----------------------------------------------------------------------------------------|--------------|
| <ul> <li>3rd-Party Authorized</li> <li>Self-Signed</li> </ul>                          |              |
| Import Full Certificate Set  Import from PC CA Certificate: Choose File No file chosen | (PEM format) |
| Certificate + Private Key: Choose File No file chosen                                  | (PEM format) |
| USB Device Status: No Device Attached Refresh                                          |              |

Étape 2. Cliquez sur la case d'option souhaitée pour définir le type de certificat que vous importez.

| My Certificate                                                |                |
|---------------------------------------------------------------|----------------|
| <ul> <li>3rd-Party Authorized</li> <li>Self-Signed</li> </ul> |                |
| Import Full Certificate Set  Import from PC                   |                |
| CA Certificate: Choose File No file chosen                    | ( PEM format ) |
| Certificate + Private Key: Choose File No file chosen         | ( PEM format ) |
| <ul> <li>Import from USB Device</li> </ul>                    |                |
| USB Device Status: No Device Attached Refresh                 |                |
| Save Cancel                                                   |                |

·tierce partie autorisée - une infrastructure à clé publique (PKI) dans laquelle l'autorité de certification fournit la signature numérique.

·Auto-Signed : certificat SSL (Secure Socket Layer) signé par son propre créateur.

Étape 3. Cliquez sur la case d'option souhaitée pour choisir le mode d'importation du certificat.

| My Ce                              | ertificate                |             |                |   |              |
|------------------------------------|---------------------------|-------------|----------------|---|--------------|
| <ul> <li>3r</li> <li>Se</li> </ul> | d-Party Authorized        |             |                |   |              |
| Import                             | Full Certificate Set      |             |                |   |              |
| Im 💿                               | port from PC              |             |                |   |              |
| CA                                 | A Certificate:            | Choose File | No file chosen |   | (PEM format) |
| Ce                                 | ertificate + Private Key: | Choose File | No file chosen |   | (PEM format) |
| O Im                               | port from USB Device      |             |                | J |              |
| Save                               | Cancel                    |             |                |   |              |

·Importer à partir du PC : le certificat est importé à partir du PC sur lequel vous l'avez enregistré.

·Import from USB : le certificat est importé à partir de votre lecteur USB.

## Importer le certificat à partir du PC

Étape 1. Si vous importez un certificat agréé tiers, cliquez sur **Choisir un fichier** en regard de *certificat CA* pour rechercher l'emplacement du fichier et le sélectionner.

Étape 2. Cliquez sur **Choose File** en regard de *Certificate + Private Key* pour rechercher l'emplacement du fichier et le sélectionner.

Étape 3. Cliquez sur **Save pour enregistrer les paramètres.** Le certificat importé apparaît dans la *table Mon certificat.* 

| My Certificate |                                          |                                  |                                      |             |              |  |
|----------------|------------------------------------------|----------------------------------|--------------------------------------|-------------|--------------|--|
| My Cer         | tificate Table                           |                                  |                                      |             |              |  |
| Used           | Туре                                     | Subject                          | Duration                             | Details     | Export       |  |
| ۰              | Self-Signed                              | CN=6c:20:56:c6:16:52<br>OU=RV320 | From: 2013-Apr-08<br>To: 2023-Apr-06 | 2           | <u> </u>     |  |
| 0              | Certificate Signing Request              | CN=com<br>OU=so                  |                                      | Dill<br>0   | CSR          |  |
| 0              | Self-Signed                              | CN=jwdnkf<br>OU=jdnd             | From: 2013-Apr-29<br>To: 2013-May-29 |             | <b>P P A</b> |  |
| 0              | Self-Signed                              | CN=<br>OU=                       |                                      | <b>D</b> ID | <u>e</u> e « |  |
| Add            | Add Delete Select as Primary Certificate |                                  |                                      |             |              |  |

## Importer le certificat à partir d'USB

Étape 1. Choisissez le périphérique USB approprié dans la liste déroulante *Périphérique USB source*.

| Import from USB Device     |                                            |
|----------------------------|--------------------------------------------|
| Source USB Device:         | USB1 V Refresh                             |
| Certificate + Private Key: | File Images on USB device                  |
|                            | File Name                                  |
|                            | O0003172.pdf                               |
|                            | O 1.docx                                   |
|                            | Full paper.doc                             |
|                            | 0                                          |
|                            | javaindos.html                             |
|                            | O lab 5.docx                               |
|                            | O mail.png                                 |
|                            | 0                                          |
|                            | 0                                          |
|                            | 0                                          |
|                            | 0                                          |
|                            | 0                                          |
|                            | Project1.rbp                               |
|                            | Q-1.PNG                                    |
|                            | 0                                          |
|                            | 0                                          |
|                            | O RIDFMC-00225749-0042.EXE                 |
|                            | O ServQual.pdf                             |
|                            | O Silverlight.exe                          |
|                            | O SOAOTH-00179299-0040.EXE                 |
|                            | O SOASNW-00226198-0042.EXE                 |
|                            | O SUAVAG-00265/55-1040.EXE                 |
|                            | O SUAVCA-00201003-1040.EXE                 |
|                            |                                            |
|                            |                                            |
|                            |                                            |
|                            |                                            |
|                            | Cisro-ponfin-assistant-win-K9-3 2 1-en eve |
|                            |                                            |

Étape 2. Si vous importez un certificat agréé tiers, cliquez sur la case d'option appropriée pour importer le certificat CA que vous avez enregistré sur votre USB.

Étape 3. Sélectionnez la case d'option appropriée pour importer le certificat + clé privée que vous avez enregistré sur votre USB.

Étape 4. Cliquez sur Save pour enregistrer les paramètres. Le certificat importé apparaît dans la *table Mon certificat*.

| My Ce  | My Certificate              |                                     |                                      |         |                     |  |  |
|--------|-----------------------------|-------------------------------------|--------------------------------------|---------|---------------------|--|--|
| My Cer | My Certificate Table        |                                     |                                      |         |                     |  |  |
| Used   | Туре                        | Subject                             | Duration                             | Details | Export              |  |  |
| ۰      | Self-Signed                 | CN=6c:20:56:c6:16:52<br>OU=RV320    | From: 2013-Apr-08<br>To: 2023-Apr-06 | 2       | <u>e</u> <u>e</u> < |  |  |
| 0      | Certificate Signing Request | CN=com<br>OU=so                     |                                      | Dil.    | CSR                 |  |  |
| 0      | Self-Signed                 | CN=jw <mark>d</mark> nkf<br>OU=jdnd | From: 2013-Apr-29<br>To: 2013-May-29 |         | <b>P P S</b>        |  |  |
| 0      | Self-Signed                 | CN=<br>OU=                          |                                      | PIN .   | P 🔊                 |  |  |
| Add    | Delete Select as Prima      | ary Certificate                     |                                      |         |                     |  |  |